# FOCUS GRADEBOOK

## **GRADES 6^{\text{TH}} - 12^{\text{TH}}**

**CONFIGURATION, WEIGHTING, ADD ASSIGNMENTS, AUTO-FILL POINTS, EXTRA CREDIT, STUDENT EXEMPTIONS AND GRADE BOOK REPORTS** 

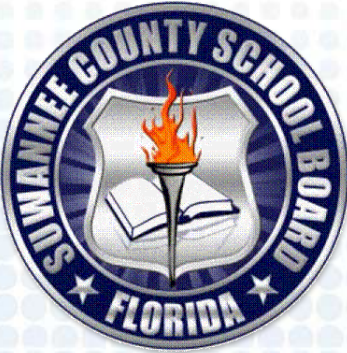

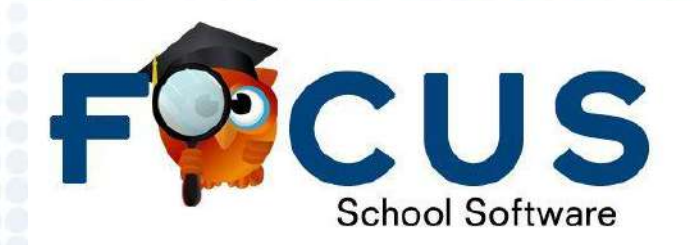

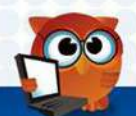

## Scenario 1: ALL of Your Classes are ABCDF

From the FOCUS Portal, click "My Information" and "Preferences"

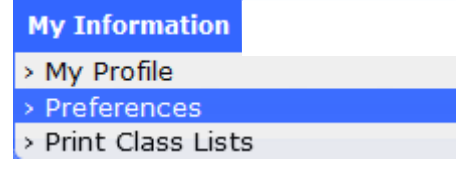

Make Sure "Configure Gradebooks separately for each section" is **NOT CHECKED** and click "Save."

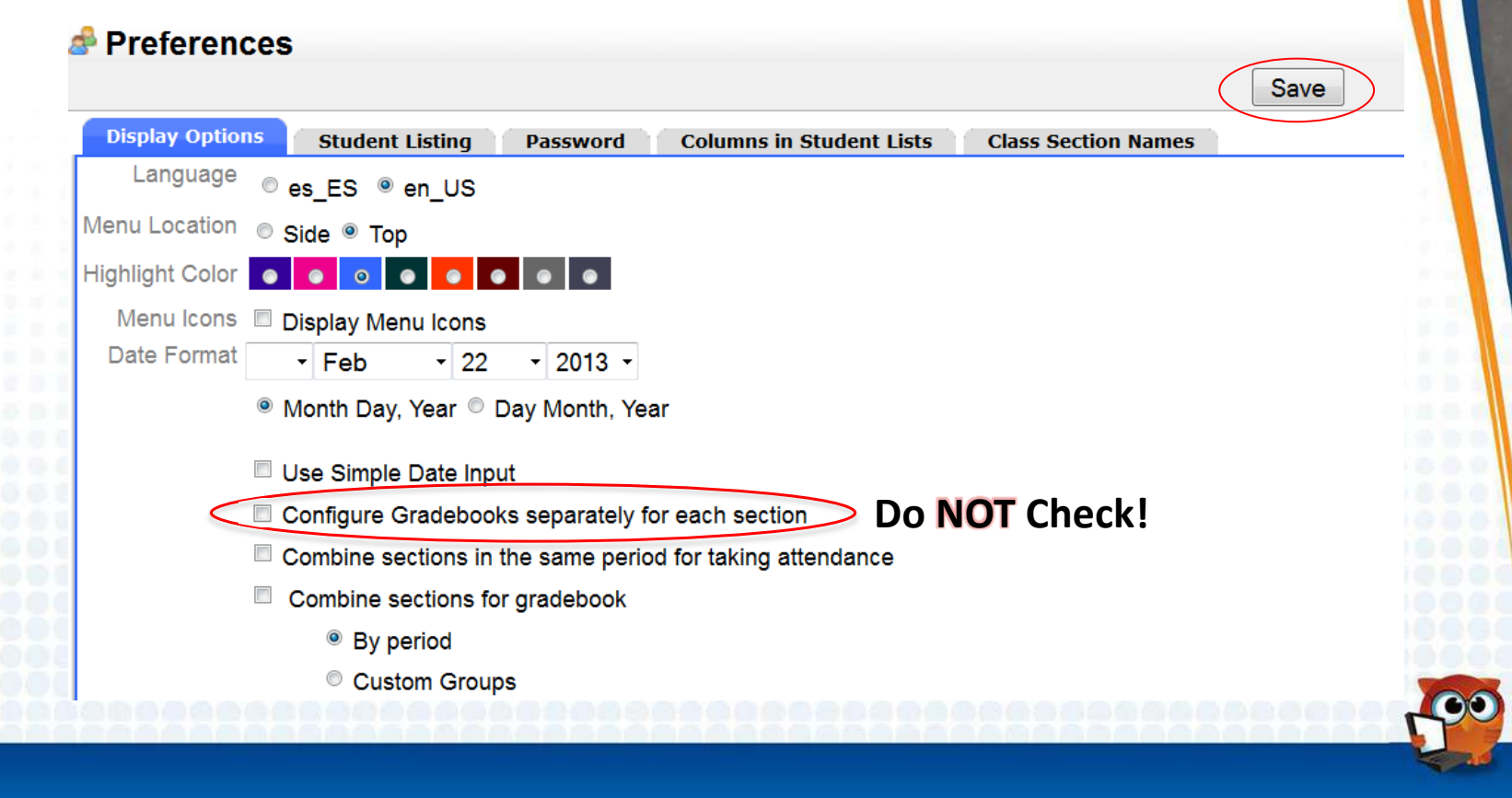

## Scenario 2: Your Classes are ESNU AND ABCDF

From the FOCUS Portal, click "My Information" and "Preferences"

| My Information      |   |
|---------------------|---|
| > My Profile        |   |
| > Preferences       |   |
| > Print Class Lists | 3 |

Check "Configure Gradebooks separately for each section" and click "Save."

This will enable you to have both numerical and ESNU gradebooks.

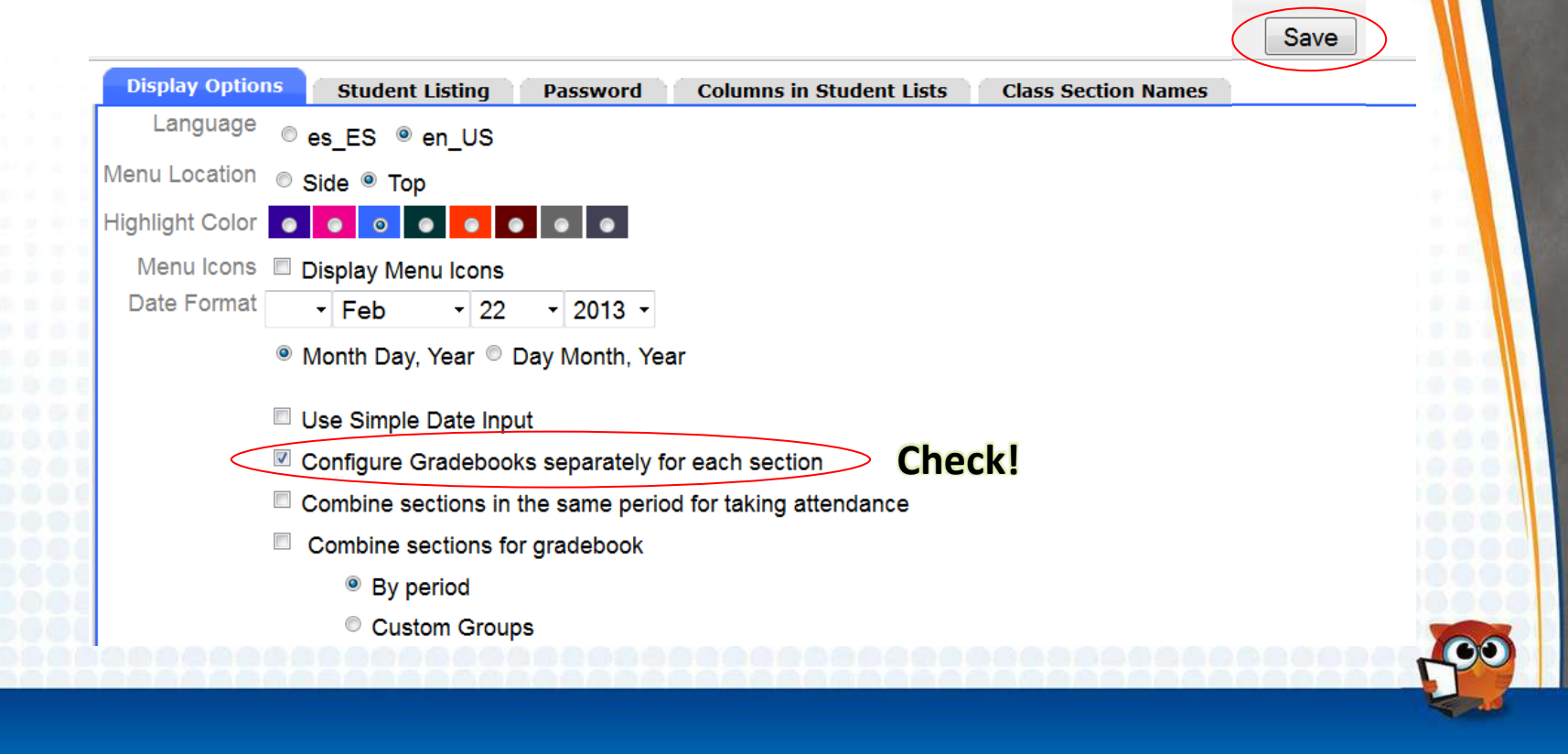

## **Set Gradebook Configurations**

 Starting with the first class from the drop down menu, select each class and click "Grades" and "Gradebook Configuration"

| 01 | - T | hird | Gra | ad | e |
|----|-----|------|-----|----|---|
|    |     |      |     |    |   |

02 - Reading 03 MTW - Lang Arts 05 - Health - Grade 3 06 MTW - Science Grade Three 06 HF - Soc Studies 3 07 - Math Grade three

If Your Preferences Match Scenario 1, Settings in One Class will Automatically be Applied to ALL Sections.

If Your Preferences Match Scenerio 2, You **MUST** Configure Each Gradebook Individually.

#### Grades

- > Online Course
- > Gradebook
- > Gradebook Configuration
- > Gradebook Assignments
- > Gradebook Reports

#### Report Cards

- > Post Final Grades
- > Report Card Comments
- > Print Report Cards
- > Post Standard Grades
- > Standard Grades Report Cards

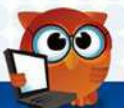

### **Gradebook Configurations for ABCDF**

• ABCDF Classes should have the following Gradebook Configuration:

Once Gradebooks are Configured, You are Ready to Add Assignments

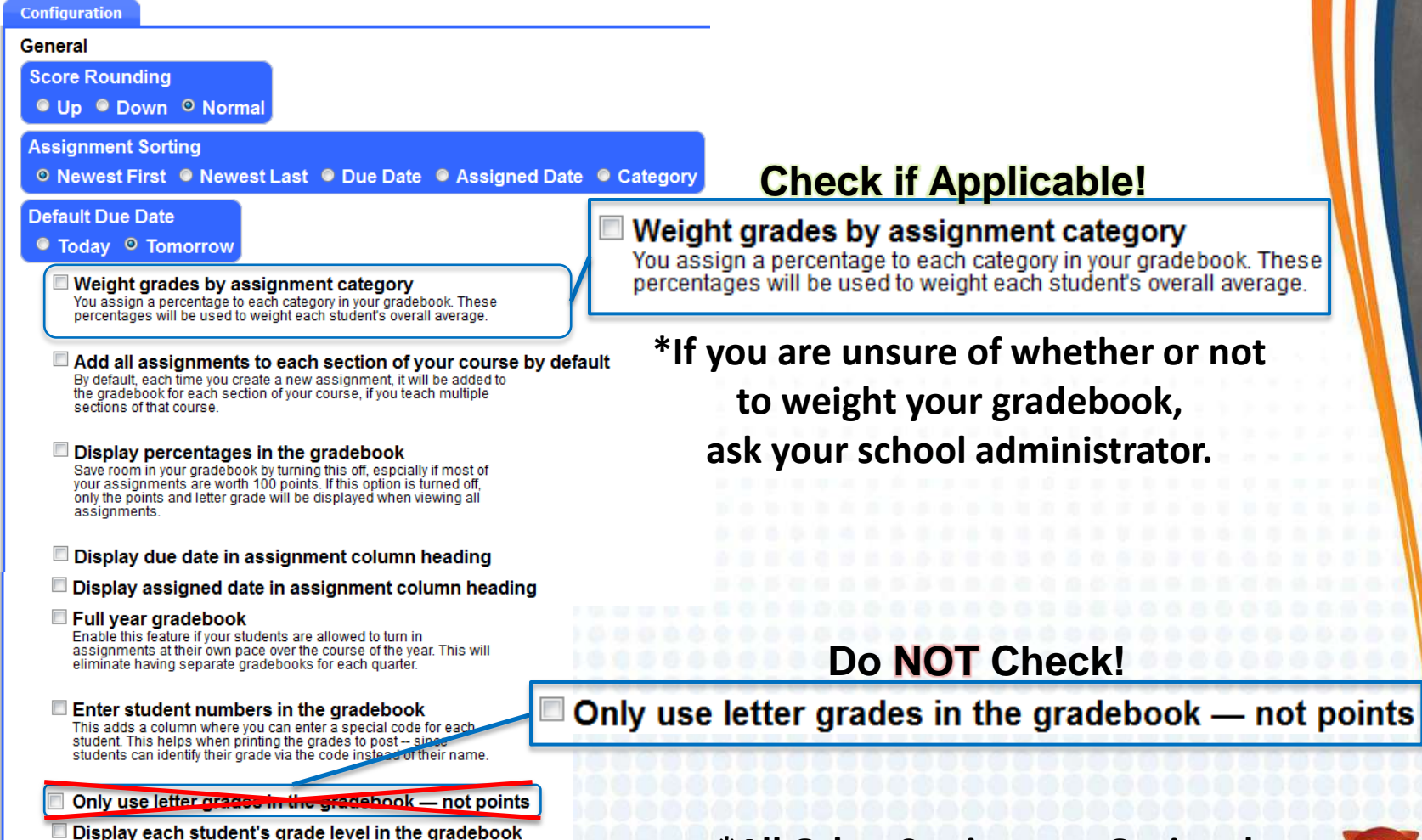

\*All Other Settings are Optional

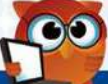

#### **Gradebook Configurations for ESNU**

• ESNU and Behavior Classes should be Configured as Below:

Once Gradebooks are Configured, You are Ready to Add Assignments

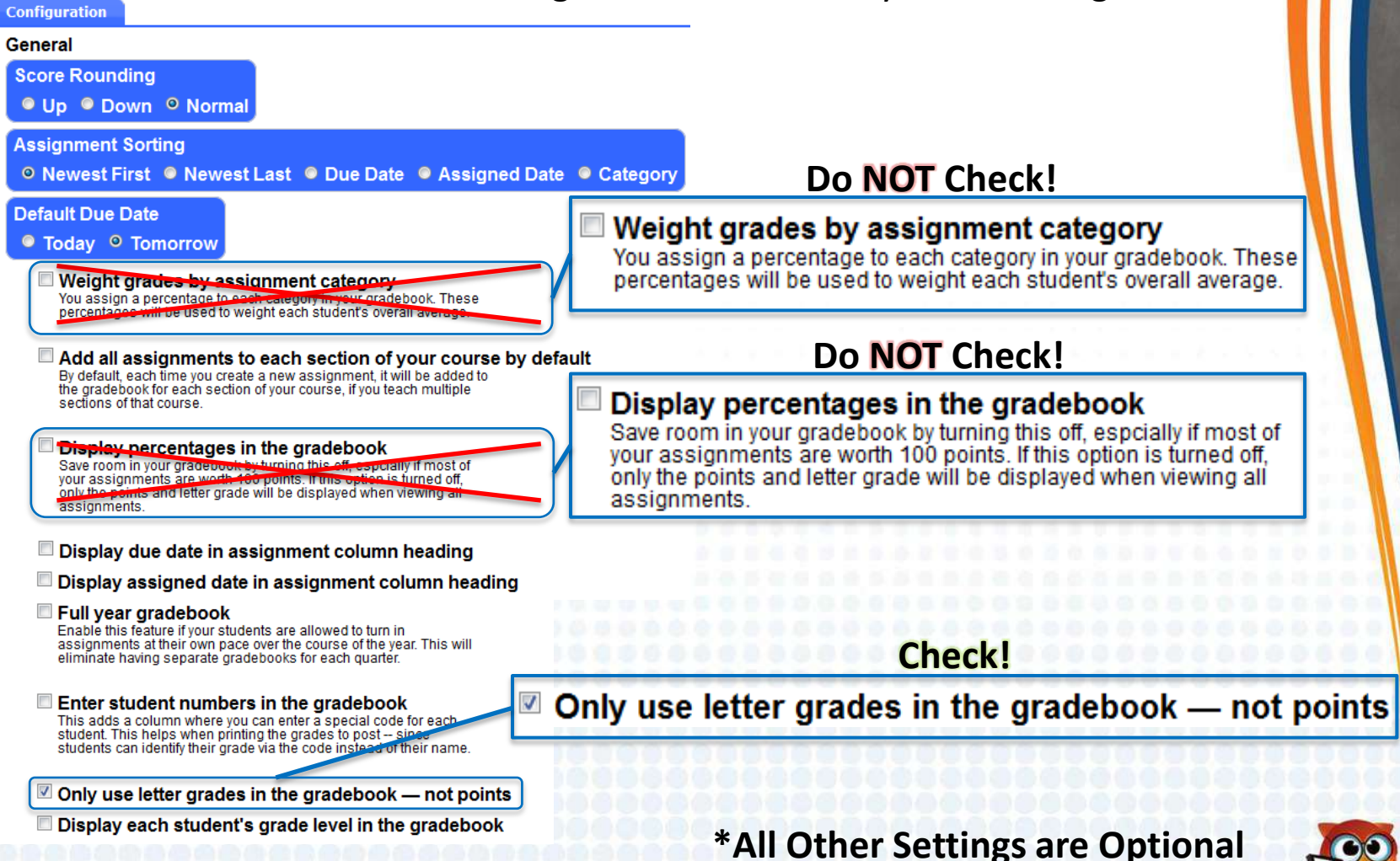

## **Adding Gradebook Categories**

#### Weighted ABCDF Class Category Example

| Students              | Grades                                                                              | Assessment | Attenda                 | nce Discipline     | School Information | My Information | Performance Reports | Reports      |              |  |  |  |
|-----------------------|-------------------------------------------------------------------------------------|------------|-------------------------|--------------------|--------------------|----------------|---------------------|--------------|--------------|--|--|--|
| 🖄 Grade               | a Gradebook Assignments                                                             |            |                         |                    |                    |                |                     |              |              |  |  |  |
| Classwork             |                                                                                     |            |                         |                    |                    |                |                     |              |              |  |  |  |
| Classwork<br>Title    | Zlasswork 20<br>Percent of Final Grade Automatically Drop the lowest X grades Color |            |                         |                    |                    |                |                     |              |              |  |  |  |
| 3 Assign<br>Categorie | ment<br>es                                                                          |            | 15 85<br>16 85<br>16 85 | 2 Assignmen        | ts                 |                |                     |              |              |  |  |  |
| Assignme              | nt Catego                                                                           | ory N      | Veight                  | Assignment         |                    |                |                     |              | Due Date     |  |  |  |
| <u>Classwork</u>      |                                                                                     | 2          | :0%                     | Assignment 1 (100) |                    |                |                     |              | Feb 16, 2013 |  |  |  |
| Homework              |                                                                                     | 3          | 0%                      | Assignment 2 (1    | 00)                |                |                     | Feb 27, 2013 |              |  |  |  |
| <u>Tests</u>          |                                                                                     | E          | 0%                      | +                  |                    |                |                     |              |              |  |  |  |

#### \*The Sum of Weighted Categories MUST Total 100%!

#### Unweighted ESNU Class Category Example

Students Grades Assessment Attendance Discipline School Information My Information Performance Reports Reports

| 3 Gradebook Ass          | ignments              |                        |                                         |
|--------------------------|-----------------------|------------------------|-----------------------------------------|
| Assignments              |                       |                        |                                         |
| Assignments<br>Title     | -<br>Äütomatically Dr | op the lowest X grades | © • • • • • • • • • • • • • • • • • • • |
| 1 Assignment<br>Category | নির্ভু<br>হিন্থ্য     | 2 Assignments          |                                         |
| Assignment Category      |                       | Assignment             | Due Date                                |
| Assignments              |                       | Assignment 1 (4)       | Feb 27, 2013                            |
| +                        |                       | Assignment 2 (4)       | Apr 3, 2013                             |
| -                        |                       | +                      |                                         |

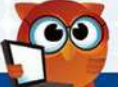

## Most Common Gradebook Mistakes

• These Mistakes Cause Inaccurate Gradebook and/or Posting Averages

| Gradebook Assig                                   | Final Grade                                     | Automatically Dro                            | op the lowest X grades                              | Color                                              |                                                              |
|---------------------------------------------------|-------------------------------------------------|----------------------------------------------|-----------------------------------------------------|----------------------------------------------------|--------------------------------------------------------------|
| ssignment Category<br>lasswork<br>omework<br>ests | Weight Assig<br>20% Assig<br>30% Assig<br>50% + | gnment<br>nment 1 (100)<br>nment 2 (100)     |                                                     |                                                    | Due Date           Feb 16, 2013           Feb 27, 2013       |
| •                                                 | $\square$                                       | Ų                                            | : :::::::::::::::::::::::::::::::::::::             |                                                    |                                                              |
| Category We                                       | eights Do N                                     | lot Total 100                                | 0% (*Gradebook                                      | s will not Ave                                     | rage Correctly)                                              |
| Category We                                       | ∍ights Do N<br>s Worth "0'                      | Jot Total 100<br>I<br>" Points (*A           | 0% (*Gradebook<br>I<br>ny Score Entere              | s will not Ave                                     | rage Correctly)<br>as Extra Credit)                          |
| Category We<br>Assignments<br>Too Many            | ∍ights Do N<br>s Worth "0'<br>Assignmen         | lot Total 100<br>" Points (*A<br>hts Dropped | )% (*Gradebook<br>ny Score Entere<br>(*Enter Quanti | s will not Ave<br>d will Count a<br>ty to Drop Her | rage Correctly)<br>as Extra Credit)<br>re, <b>NOT</b> Score) |

| radebook Assess<br>work                                                                                       | ment Attenda<br>gnments                                                   | nce Discipline School Information My Information Perf                                                                                                    | ormance Reports Reports                                                  |                                                                                       |
|----------------------------------------------------------------------------------------------------|---------------------------------------------------------------------------|----------------------------------------------------------------------------------------------------|--------------------------------------------------------------------------|---------------------------------------------------------------------------------------|
| swork 20<br>Përcent d                                                                                         | of Final Grade                                                            | Automatically Drop the lowest X grades                                                                                                    | Color                                                                    |                                                                                       |
| signment<br>egories                                                                                           | (25.57<br>(25.22)                                                         | 2 Assignments                                                                                                    |                                                                          | Due Dute                                                                              |
| gnment Category                                                                                               | Weight                                                                    | Assignment                                                                                                    |                                                                          | Due Date                                                                              |
| <u>work</u>                                                                                                   | 20%                                                                       | Assignment 1 (100)                                                                                                    |                                                                          | Feb 16, 2013                                                                          |
| ework                                                                                                    | 30%                                                                       | Assignment 2 (100)                                                                                                    |                                                                          | Feb 27, 2013                                                                          |
|                                                                                                    |                                                                           | +                                                                                                    |                                                                          |                                                                                       |
|                                                                                                    | 50%                                                                       |                                                                                                    |                                                                          |                                                                                       |
| 1: From the                                                                                                   | Gradeb                                                                    | ook Assignments View, Click "+"         e Discipline School Information My Information Performa                                                                                                    | Below the Assig                                                          | gnment List                                                                           |
| 1: From the<br>ents Grades Assessm<br>radebook                                                                | Gradebo                                                                   | cook Assignments View, Click "+"         e Discipline School Information My Information Performa         mment                                                                                                   | Below the Assignce Reports Reports                                       | gnment List                                                                           |
| a<br>1: From the<br>ents Grades Assessm<br>radebook<br>ssignments •<br>Students were found.<br>ent Student ID | 50%<br>Gradebo<br>ent Attendanc<br>Add an Assign<br>Assignment 2<br>(100) | cook Assignments View, Click "+"         re       Discipline         School Information       My Information         nment       Enter grades         Assignment 1<br>(100)       Homework Assignment 1<br>(100) | Below the Assignce Reports Reports<br>by Points Test # 3<br>(100P - 20Q) | gnment List Include Inactive Students Sav Test # 2 (100P - 20Q) Test # 1 (100P - 20Q) |
| 1: From the<br>ents Grades Assessm<br>radebook<br>signments •<br>Students were found.<br>ent Student ID       | 50%<br>Gradebo<br>eent Attendance<br>Add an Assig<br>Assignment 2         | ook Assignments View, Click "+"  <br>a Discipline School Information My Information Performa<br>nment Enter grades<br>Assignment 1<br>(100P - 10Q)<br>(100)                                                      | Below the Assignce Reports Reports by Points Test # 3 (100P - 20Q) i i   | gnment List<br>Include Inactive Students Sav<br>Test # 2<br>(100P - 20Q)<br>i         |

## **Adding Gradebook Assignments**

• Enter Appropriate Information in the "Add An Assignment" Screen

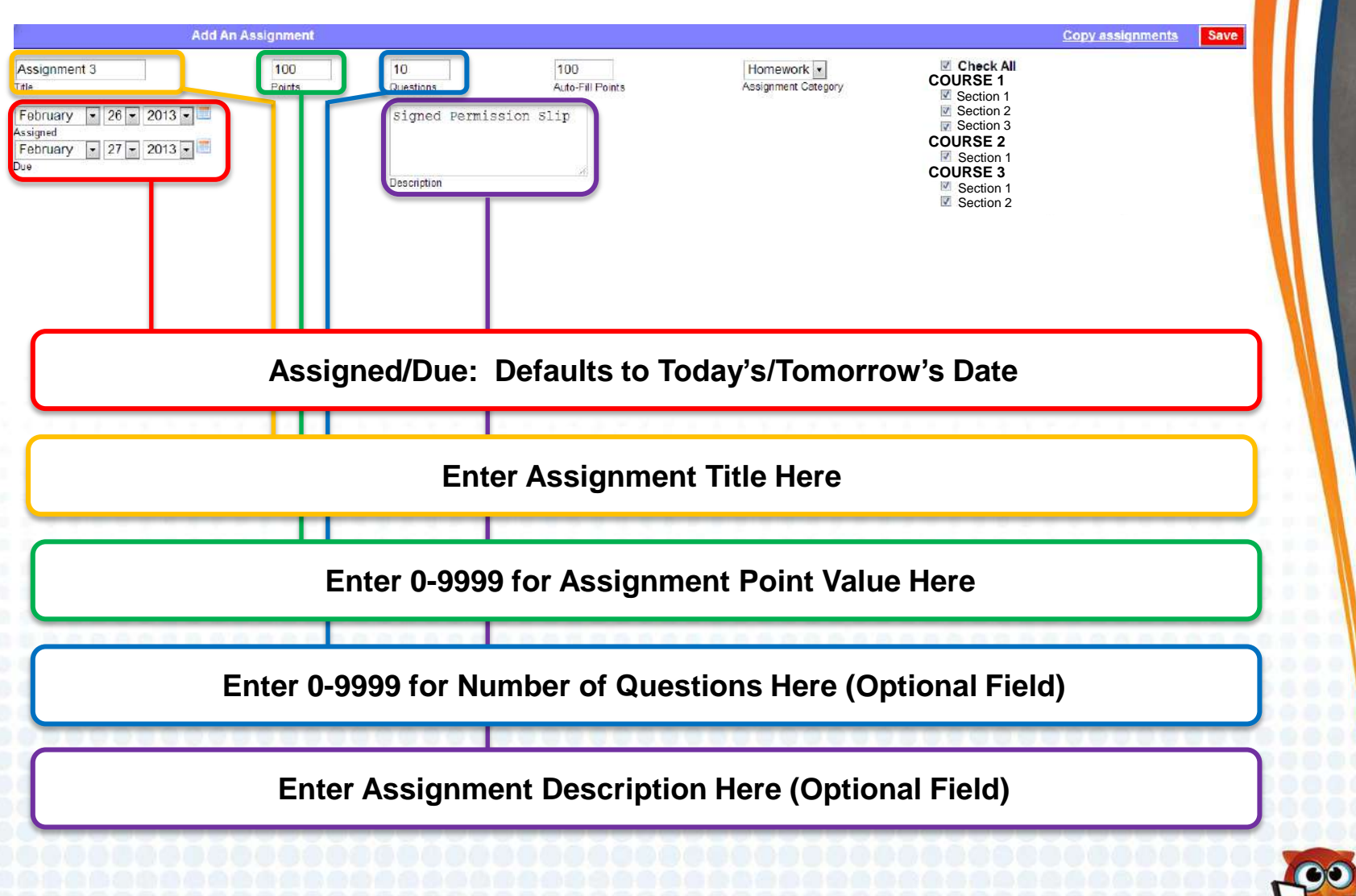

### **Adding Gradebook Assignments**

• Enter Appropriate Information in the "Add An Assignment" Screen

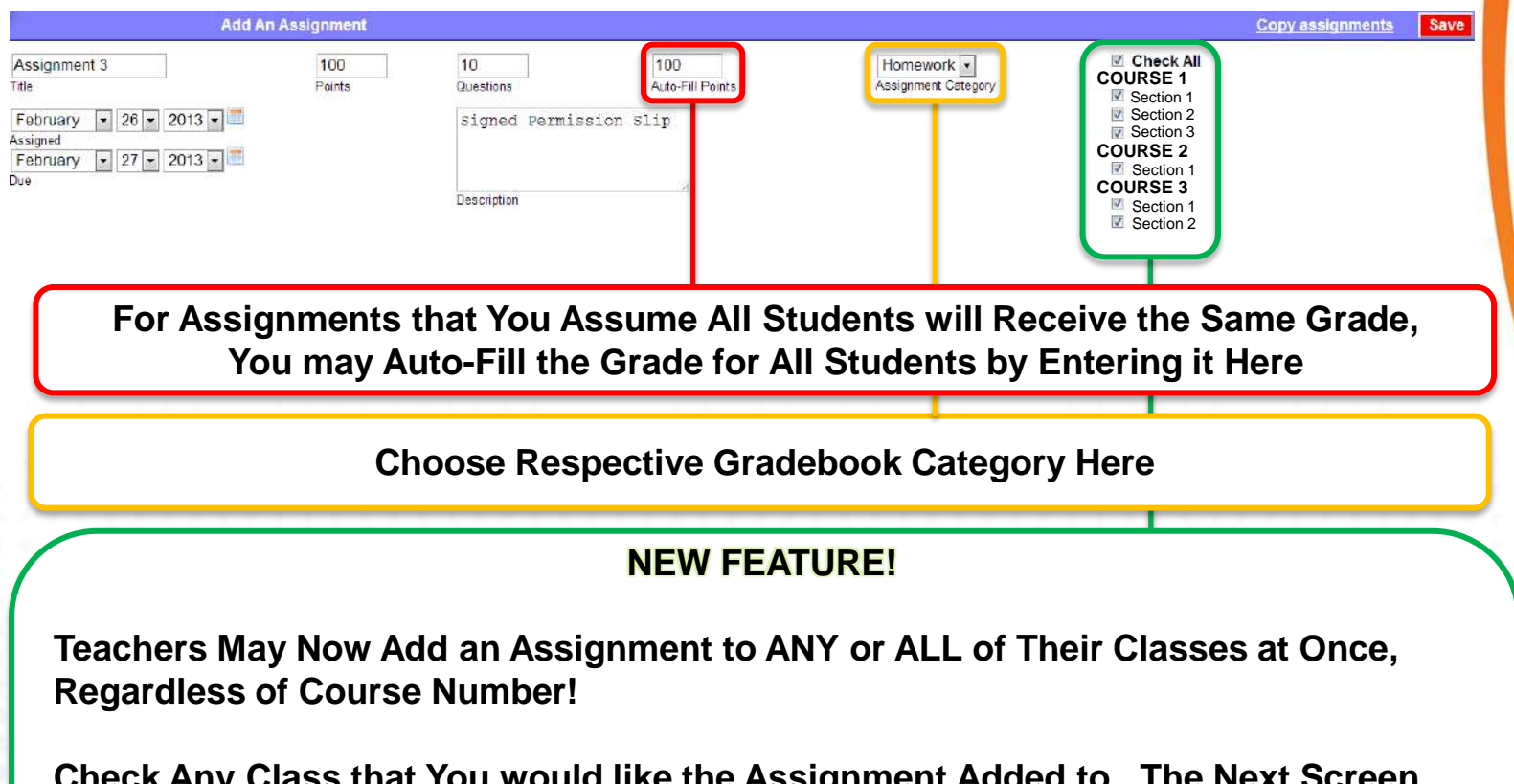

Check Any Class that You would like the Assignment Added to. The Next Screen will Ask which Assignment Categories in Other Gradebooks to Add the Assignment to if an Identical Category does not Exist.

This Feature also Allows Teachers to Delete Identical Assignments from more than One Gradebook Simultaneously if the Assignments were Added in that Manner.

#### Awarding Extra Credit in the Gradebook

| Add An Assignme                                                                                                    | nt                                                   |                                  |                              |                                                                                                    | Copy assignments | Save |
|----------------------------------------------------------------------------------------------------|------------------------------------------------------|----------------------------------|------------------------------|----------------------------------------------------------------------------------------------------|------------------|------|
| Extra Credit<br>Ttle  February  26  2013  February  27  2013  Tube  Constraints  Constraints  Cons | 5<br>Questions<br>Class-wide<br>Quiz.<br>Description | Auto-Fill Points<br>Extra Credit | Tests<br>Assignment Category | Check All<br>COURSE 1<br>Section 1<br>Section 2<br>Section 3<br>COURSE 2<br>Section 1<br>COURSE 3<br>Section 1<br>Section 2 |                  |      |

Extra Credit Depends Solely on the "Points" Field!

Two Methods to Award Extra Credit:

- 1) To Give an Exclusive Extra Credit Assignment, create an Assignment with "0" in the Assignment Point Value.
  - Any Score Awarded Above "0" (e.g. "5") will be Multiplied by the Weight of the Assignment Category and included in that Category Average.
- 2) To Add Extra Credit Points to an Assignment, Simply Enter the Full Points Value of the Assignment (e.g. "100") in the "Add An Assignment" Screen, then Include any Extra Credit that the Student Earned when Entering Student Grades for the Assignment (e.g. "104.")
  - The Total Score will be Multiplied by the Weight of the Assignment Category and included in that Category Average.

#### Exempting Select Student(s) from an Assignment

| Students    | Grades    | Assessme  | nt Attendance   | Discipline         | School | Information                | My In | nformation        | Performance    | Reports | Reports  |         |                      |            |                      |          |
|-------------|-----------|-----------|-----------------|--------------------|--------|----------------------------|-------|-------------------|----------------|---------|----------|---------|----------------------|------------|----------------------|----------|
| 🗷 Grade     | ebook     |           |                 |                    |        |                            |       |                   |                |         |          |         |                      |            |                      |          |
| All Assignn | nents     | •         | Add an Assign   | ment               |        |                            |       | En                | iter grades by | Points  |          | - 🗆 In  | clude In             | active Stu | dents                | Save     |
| 1 Studen    | t 📑       |           |                 |                    |        |                            |       |                   |                |         |          |         |                      |            |                      | 198 AU   |
| Official    |           | Quarda    | Official and ID | Assignmen<br>(100) | t 2    | Assignment<br>(100P - 10Q) | 1     | Homework<br>(100) | k Assignment ' | 1       | Test # 3 | 3<br>Q) | Test #<br>(100P - 20 | 2          | Test #<br>(100P - 20 | 1<br>IQ) |
| Student     |           | Grade     | Student ID      |                    | ð      |                            | i     |                   |                | i       |          | i       |                      | i          |                      | i        |
| Student     | Last, Fir | rst 83% B |                 | * *                | Exc.   | 90 9                       | 90% A | 100               |                | 100% A  | 60       | 60% D   | 70                   | 70% C      | 80                   | 80% B    |
| Average     |           | 83%       |                 |                    | -      | 90%                        |       | 100%              |                | _       | 60%      |         | 70%                  |            | 80%                  |          |
|             |           |           |                 |                    |        |                            |       |                   |                |         |          |         |                      |            |                      |          |

On Occasion, it may be Appropriate and Necessary to Excuse a Student from an Assignment. Perhaps you Graded a Group Activity One Day in which the Student had a Medically Excused Absence. For Whatever Reason,

To Excuse a Student from an Assignment,

Enter \* in Place of a Numerical or Letter Grade.

This will Exclude the Assignment from the Respective Student's Average.

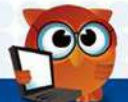

• To Access Gradebook Reports, click "Grades" and "Gradebook Reports"

| Online Course                                                                      |                        | N   |
|------------------------------------------------------------------------------------|------------------------|-----|
| Gradebook Configuration                                                            | Grade Breakdown Graphs | ×   |
| Gradebook Assignments                                                              | Missing Grades         | •   |
| Report Cards                                                                       |                        |     |
| Post Final Grades                                                                  | Failing Grades         | - P |
| <ul> <li>Report Card Comments</li> <li>Print Report Cards de Student ID</li> </ul> | Extra Credit Grades    | •   |
| Post Standard Grades<br>Standard Grades Report Cards                               |                        |     |
|                                                                                    | Highlighted Grades     |     |
|                                                                                    | Excused Grades         | •   |
|                                                                                    | Custom Grades          | •   |
|                                                                                    | Transferred Students   | •   |
|                                                                                    | Progress Reports       | •   |
|                                                                                    | Blank Gradebook        | •   |
|                                                                                    | Gradebook Audit Trail  | •   |

 Grade Breakdown Graphs: Choose this to view graphs representing students' performance by grade, including a bar chart, pie chart, or simple list.

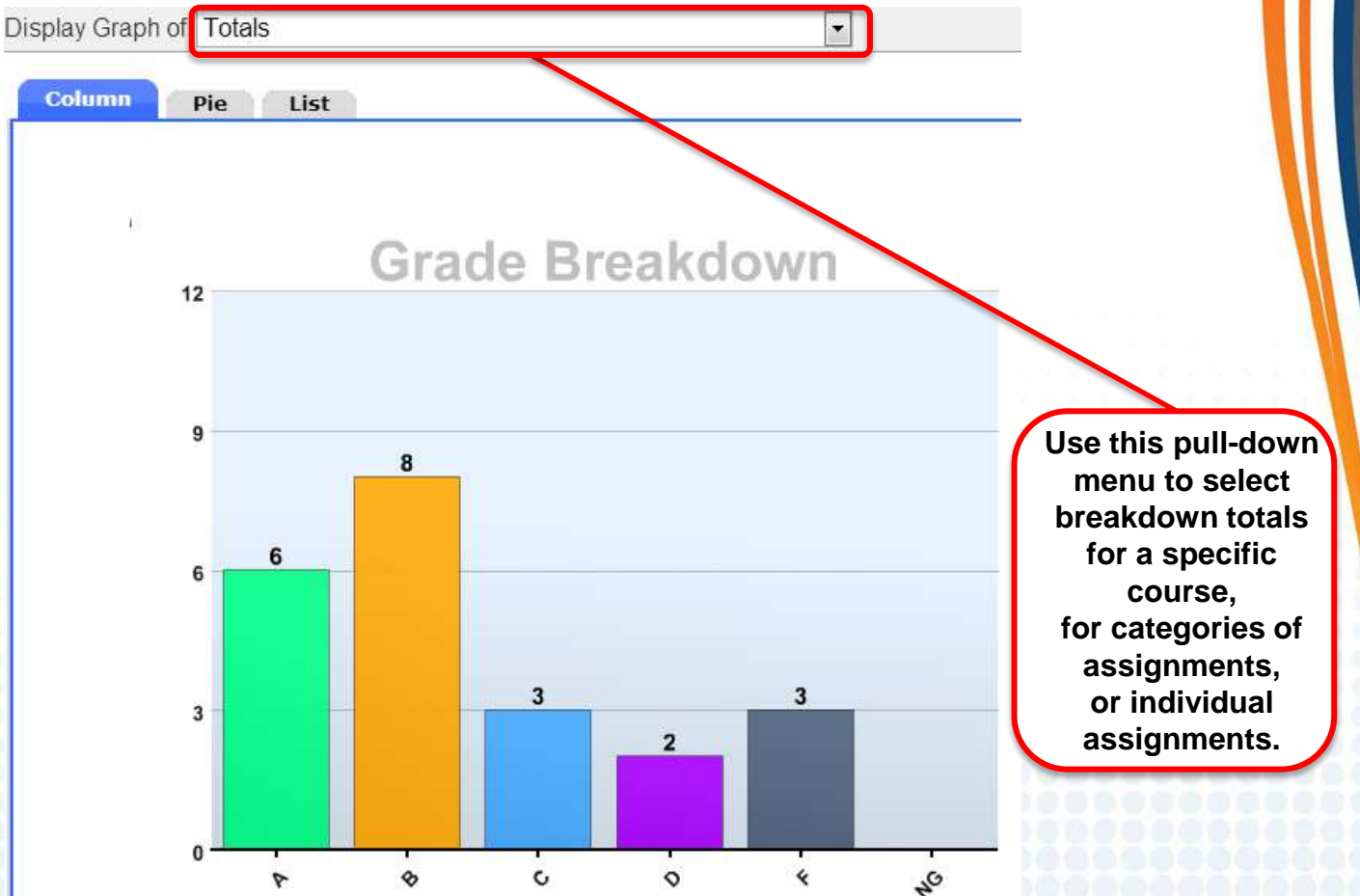

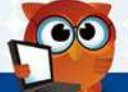

Missing Grades

 Missing Grades: A Breakdown by Student, Assignment Name, Points, Grade, Dates Assigned and Due, as well as Teacher Comments.

All students who have at least one ungraded assignment.

46 missing grades Student Assignment **Points** Comments Grade Assigned Due - / 100 Mar 20, 2013 Mar 11, 2013 Student Information Blocked for Privacy. - / 100 Feb 26, 2013 Mar 7, 2013 - / 100 Feb 13, 2013 Feb 25, 2013 - / 100 Mar 11, 2013 Mar 20, 2013 - / 100 Feb 26, 2013 Mar 7, 2013 -- / 100 Feb 13, 2013 Feb 25, 2013 - / 100 Mar 20, 2013 Mar 11, 2013 - / 100 Feb 26, 2013 Mar 7, 2013 - / 100 Feb 13, 2013 Feb 25, 2013 - / 100 Mar 11, 2013 Mar 20, 2013 -- / 100 Feb 26, 2013 Mar 7, 2013 -- / 100 Feb 13, 2013 Feb 25, 2013

Grades may be Easily Entered from within this Screen.

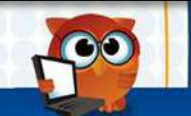

■ Show all courses

Save

Failing Grades

 Failing Grades: This also Reports by Student, Assignment Name, Points, Grade, Dates Assigned and Due, as well as Teacher Comments.

| All students who have failed at least one assignment. |                              |                 |     |       |             |                             |                           |  |  |
|-------------------------------------------------------|------------------------------|-----------------|-----|-------|-------------|-----------------------------|---------------------------|--|--|
|                                                       |                              |                 |     | Thre  | eshold: 60% | <ul> <li>Include</li> </ul> | Missing Grades            |  |  |
| 52 failing grades 📑                                   |                              |                 |     |       |             |                             | 1988)<br>1988)            |  |  |
| Student                                               | Assignment                   | Points          | %   | Grade | Comments    | Assigned                    | Due                       |  |  |
|                                                       |                              | <u>10</u> /100  | 10% | F     | -           | Jan 22, 2013                | Mar 21, 2013              |  |  |
|                                                       |                              | 0 / 100         | 0%  | F     |             | Feb 1, 2013                 | Feb 12, 2013 <sub>=</sub> |  |  |
|                                                       | , ct.                        | <u>40</u> / 100 | 40% | F     | _           | Jan 30, 2013                | Jan 30, 2013              |  |  |
|                                                       | oriva                        | <u>40</u> / 100 | 40% | F     |             | Jan 23, 2013                | Jan 23, 2013              |  |  |
|                                                       | ٤0 <sup>٢</sup> <sup>۲</sup> | <u>0</u> / 100  | 0%  | F     |             | Jan 22, 2013                | Mar 21, 2013              |  |  |
|                                                       | ed 1                         | <u>0</u> / 100  | 0%  | F     |             | Feb 1, 2013                 | Feb 12, 2013              |  |  |
|                                                       | NOCKE                        | <u>0</u> / 100  | 0%  | F     |             | Jan 22, 2013                | Jan 31, 2013              |  |  |
|                                                       | <b>NBI</b>                   | <u>20</u> / 100 | 20% | F     |             | Jan 30, 2013                | Jan 30, 2013              |  |  |
| 0                                                     | tion                         | <u>10</u> / 100 | 10% | F     | _           | Jan 22, 2013                | Mar 21, 2013              |  |  |
| arm                                                   |                              | <u>0</u> / 100  | 0%  | F     |             | Feb 1, 2013                 | Feb 12, 2013              |  |  |
| , Info                                                |                              | <u>40</u> / 100 | 40% | F     |             | Jan 30, 2013                | Jan 30, 2013              |  |  |
| Jent                                                  |                              | <u>50</u> / 100 | 50% | F     | . <b>-</b>  | Jan 29, 2013                | Jan 29, 2013              |  |  |
| stu                                                   |                              | <u>30</u> / 100 | 30% | F     |             | Jan 22, 2013                | Mar 21, 2013              |  |  |
|                                                       |                              | <u>10</u> / 100 | 10% | F     | <u> </u>    | Jan 22, 2013                | Mar 21, 2013              |  |  |
|                                                       |                              | 0 / 100         | 0%  | F     | -           | Feb 1, 2013                 | Feb 12, 2013 🖕            |  |  |

You May Adjust the Threshold to 60%, 70%, or 80% and Include Missing Grades in this Report.

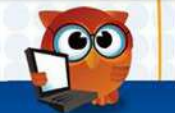

Extra Credit Grades

• Extra Credit Grades: This Report Shows All Students Enrolled in the Current Class Who Earned Extra Credit on any Particular Assignment.

| All students who have earned extra credit on at least one assignment. |            |        |                  |      |       |            |              |              |   |
|-----------------------------------------------------------------------|------------|--------|------------------|------|-------|------------|--------------|--------------|---|
| 20 extra credit gr                                                    | rades 🕎    |        |                  |      |       |            |              | 1887<br>1881 | 1 |
| Student                                                               | Assignment |        | Points           | %    | Grade | Comments   | Assigned     | Due          | Í |
|                                                                       |            | 4      | 102.00 / 100     | 102% | А     |            | Feb 26, 2013 | Feb 26, 2013 |   |
|                                                                       |            | alacy. | 102.00 / 100     | 102% | А     | . <b>-</b> | Feb 26, 2013 | Feb 26, 2013 |   |
|                                                                       |            | Priv   | 105 / 100        | 105% | А     |            | Feb 15, 2013 | Feb 15, 2013 |   |
|                                                                       | 2 fC       |        | 102.00 / 100     | 102% | А     | . <b>-</b> | Feb 26, 2013 | Feb 26, 2013 |   |
|                                                                       | ckeu       |        | <u>101</u> / 100 | 101% | А     |            | Jan 22, 2013 | Jan 22, 2013 |   |
|                                                                       | Bloc       |        | 102.00 / 100     | 102% | А     |            | Feb 26, 2013 | Feb 26, 2013 |   |
|                                                                       | tion       |        | 102.00 / 100     | 102% | А     |            | Feb 26, 2013 | Feb 26, 2013 | ſ |
|                                                                       | ormat      |        | 102 / 100        | 102% | А     |            | Jan 22, 2013 | Jan 22, 2013 |   |
| . N                                                                   | nfo        |        | 102.00 / 100     | 102% | А     |            | Feb 26, 2013 | Feb 26, 2013 |   |
| dent                                                                  |            |        | 102.00 / 100     | 102% | А     |            | Feb 26, 2013 | Feb 26, 2013 |   |
| Stuc                                                                  |            |        | 103 / 100        | 103% | А     |            | Jan 24, 2013 | Jan 24, 2013 |   |
|                                                                       |            |        | 102.00 / 100     | 102% | А     | _          | Feb 26, 2013 | Feb 26, 2013 |   |

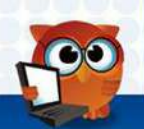

**Highlighted Grades** 

 Highlighted Grades: Details all Students Who had an Assignment Highlighted by Double-Clicking on the Assignment Grade, then Checking "Highlight" and "Ok."

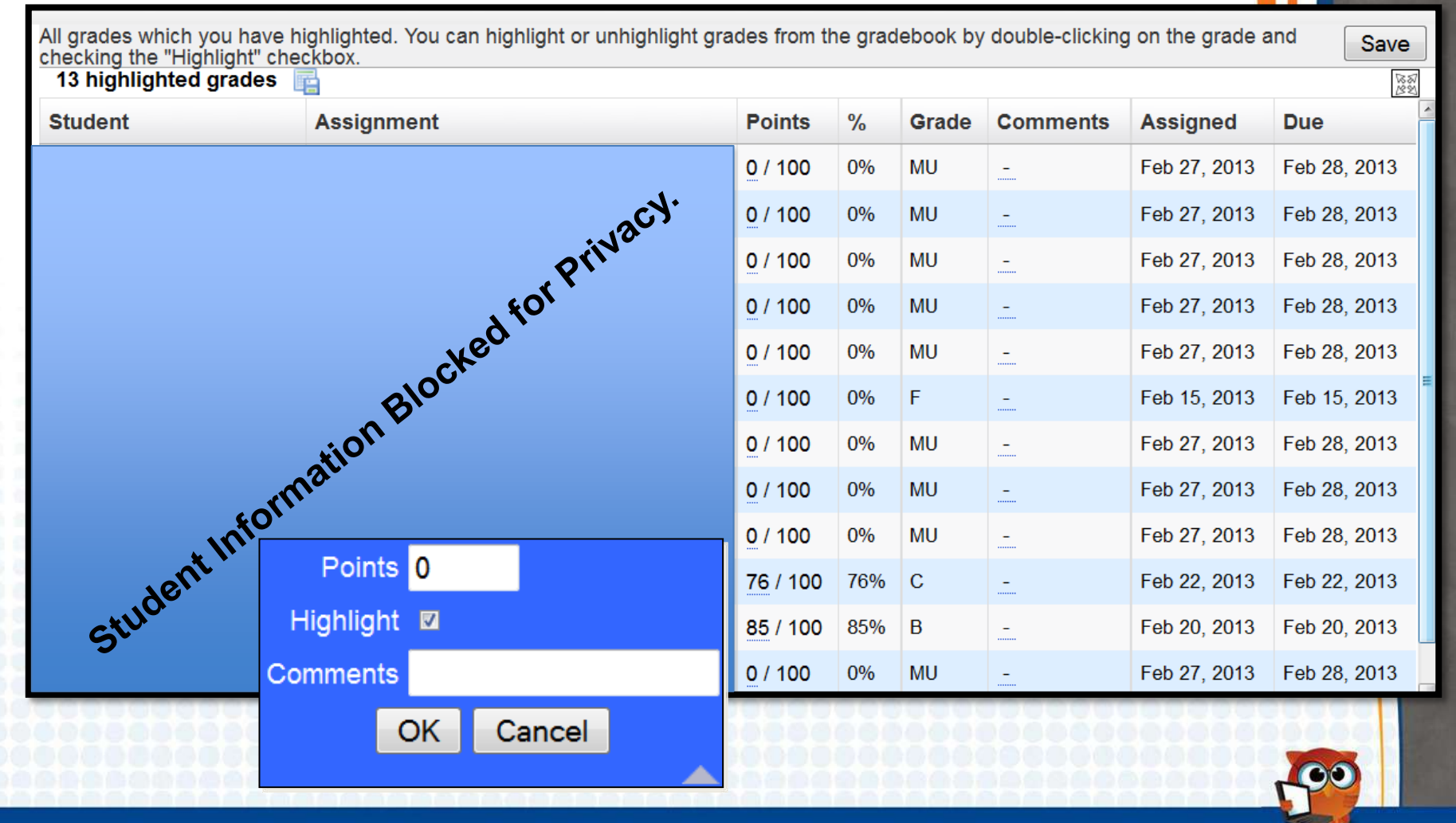

Excused Grades

• Excused Grades: Includes All Assignments Graded with \* or a Custom Excluded Grade from the Gradebook Configuration Screen.

| All students who you have excused from an assignment. You can excuse a student from an assignment by entering any of * or EX in the gradebook. |            |                |          |       |            |              |              |  |  |  |
|----------------------------------------------------------------------------------------------------|------------|----------------|----------|-------|------------|--------------|--------------|--|--|--|
| 18 excused grades 📑                                                                                                    |            |                |          |       |            |              | 883<br>883   |  |  |  |
| Student                                                                                                    | Assignment | Points         | %        | Grade | Comments   | Assigned     | Due          |  |  |  |
|                                                                                                    |            | * / 100        | Excluded | EX    |            | Feb 27, 2013 | Feb 28, 2013 |  |  |  |
|                                                                                                    |            | * / 100        | Excluded | EX    | . <u>-</u> | Feb 27, 2013 | Feb 28, 2013 |  |  |  |
|                                                                                                    |            | * / 100        | Excluded | EX    | . <b>-</b> | Feb 27, 2013 | Feb 28, 2013 |  |  |  |
|                                                                                                    | tion       | * / 100        | Excluded | EX    | -          | Feb 27, 2013 | Feb 28, 2013 |  |  |  |
| corme                                                                                                    | ivac,      | * / 100        | Excluded | EX    |            | Feb 27, 2013 | Feb 28, 2013 |  |  |  |
| t Into Pr                                                                                                    |            | * / 100        | Excluded | EX    |            | Feb 27, 2013 | Feb 28, 2013 |  |  |  |
| denidito                                                                                                    |            | * / 100        | Excluded | *     |            | Feb 27, 2013 | Feb 28, 2013 |  |  |  |
| Stucke                                                                                                    |            | * / 100        | Excluded | *     | . <u>-</u> | Feb 27, 2013 | Feb 28, 2013 |  |  |  |
| BIC                                                                                                    |            | * / 100        | Excluded | *     | . <b>-</b> | Jan 22, 2013 | Jan 31, 2013 |  |  |  |
|                                                                                                    |            | <u>*</u> / 100 | Excluded | *     |            | Feb 27, 2013 | Feb 28, 2013 |  |  |  |
|                                                                                                    |            | * / 100        | Excluded | *     |            | Feb 27, 2013 | Feb 28, 2013 |  |  |  |
|                                                                                                    |            | * / 100        | Excluded | *     | -          | Feb 27, 2013 | Feb 28, 2013 |  |  |  |

1-00

**Custom Grades** 

 Custom Grades: This Report Details all Students and the Assignments in which They Received a Custom Grade that You have Created in the Gradebook Configuration Screen.

| All students to whom | ı you have as | signed a cu | stom grad | e. |        |         |       |            |              |           | Save           |
|----------------------|---------------|-------------|-----------|----|--------|---------|-------|------------|--------------|-----------|----------------|
| 38 custom grade      | s 📑           |             |           |    |        |         |       |            |              |           | 18 87<br>18 82 |
| Student              |               | Assignmen   | t         |    | Custom | Display | Grade | Comments   | Assigned     | Due       | ^              |
|                      |               |             |           |    | EX     | Excused |       | -          | Feb 27, 2013 | Feb 28, 2 | 2013           |
|                      |               |             |           |    | MU     | Makeup  |       |            | Feb 27, 2013 | Feb 28, 2 | 2013 =         |
|                      |               | ~           |           |    | EX     | Excused |       |            | Feb 27, 2013 | Feb 28, 2 | 2013           |
|                      | Ň             | 101.4.      |           |    | MU     | Makeup  |       | -          | Feb 27, 2013 | Feb 28, 2 | 2013           |
|                      | ormo.         | Naci        |           |    | MU     | Makeup  |       |            | Feb 26, 2013 | Feb 26, 2 | 2013           |
|                      | Into Pr       |             |           |    | EX     | Excused |       |            | Feb 27, 2013 | Feb 28, 2 | 2013           |
| , er                 | 1,40,         |             |           |    | MU     | Makeup  |       | . <b>-</b> | Feb 27, 2013 | Feb 28, 2 | 2013           |
| atulard              | te            |             |           |    | EX     | Excused |       | . <u> </u> | Feb 27, 2013 | Feb 28, 2 | 2013           |
| SBIO                 |               |             |           |    | MU     | Makeup  |       |            | Feb 27, 2013 | Feb 28, 2 | 2013           |
| Custom               | Grades        |             |           |    | EX     | Excused |       | -          | Feb 27, 2013 | Feb 28, 2 | 2013           |
| Grada                | Display Namo  | Tupe        | Perrovs   |    | MU     | Makeup  |       | -          | Feb 27, 2013 | Feb 28, 2 | 2013           |
| *                    | Exc.          | Exclude     | Keniove   |    | EX     | Excused |       | -          | Feb 27, 2013 | Feb 28, 2 | 2013           |
| EX                   | Excused       | Exclude -   |           | 22 | 00000  | 0000    | 00001 | 0000000    | 0000000      | 00000     |                |
| MU                   | Makeup        | Zero -      |           |    |        |         |       |            |              | -00       |                |

#### Transferred Students

- Transferred Students: Includes a list of students added or dropped from your class, an overall grade from the gradebook at the time of the transfer as well as a detailed breakdown of assignments and grades from the gradebook.
- Use These Steps to Access the Transferred Students Report:
- 1. In the Student Search Box, check "Search All Sections" and click "Search."

| Student             | Search All Sections       |
|---------------------|---------------------------|
|                     | Include Inactive Students |
| More Search Options | Search Reset              |
|                     |                           |

2. Select the Student You would like to View Grades for.

| 1 Transfered student 🔤 |            | Search | 88 |
|------------------------|------------|--------|----|
| Student                | Student ID | Grade  |    |
| Student Last, First    | 1234567890 | 07     |    |

Use this Report when a Student is Added to Your Class in the Middle of a Quarter and You Need to Enter the Student's Grades from the Previous Class into Your Own Gradebook for a Cumulative Average.

Transferred Students

Transferred Students, continued

#### 3. Select the Class You would like to View Grades for.

| 8 dropped classes |                |   |                        |                 |    | Search      |              | 1882 |
|-------------------|----------------|---|------------------------|-----------------|----|-------------|--------------|------|
| Course            | Section        |   | School                 | Gradebook Score | En | rolled Date | Dropped Da   | ate  |
| M/J LANG ARTS 2   | Class, Teacher |   | Suwannee Middle School | Grade           | Au | g 20, 2012  | Jan 22, 2013 | 3    |
| M/J LIF SCI       | Class, Teacher | ) | Suwannee Middle School | Grade           | Au | g 20, 2012  | Jan 22, 2013 | 3    |
| M/J COMPRE PE 2   | Class, Teacher | ) | Suwannee Middle School | Grade           | Au | g 20, 2012  | Jan 22, 2013 | 3    |
| M/J COMPRE PE 2   | Class, Teacher | ) | Suwannee Middle School | Grade           | Se | p 4, 2012   | Jan 22, 2013 | 3    |
| M/J CRIT THINK    | Class, Teacher |   | Suwannee Middle School | Grade           | Au | g 20, 2012  | Jan 22, 2013 | 3    |
| M/J CRIT THINK    | Class, Teacher |   | Suwannee Middle School | Grade           | Se | p 4, 2012   | Jan 22, 2013 | 3    |
| M/J MATH 2        | Class, Teacher |   | Suwannee Middle School | Grade           | Au | g 20, 2012  | Jan 22, 2013 | 3    |
| M/J CIVICS        | Class, Teacher |   | Suwannee Middle School | Grade           | Au | g 20, 2012  | Jan 22, 2013 | }    |

Use this Report when a Student is Added to Your Class in the Middle of a Quarter and You Need to Enter the Student's Grades from the Previous Class into Your Own Gradebook for a Cumulative Average.

Transferred Students

- Transferred Students, continued
- 4. Review Grades, Print, and Copy into Your Gradebook Accordingly.

| Gradebook Re    | ports                 |             |          |                           |           |       |              |       |                   |           |      |
|-----------------|-----------------------|-------------|----------|---------------------------|-----------|-------|--------------|-------|-------------------|-----------|------|
|                 | dr                    | ess n parti | cipatior | n skill test written test | Weight    | ted G | rade         |       |                   |           |      |
| Percent of Gr   | r <mark>ade</mark> Gr | ade         |          | Grade Grade               |           |       |              |       |                   |           |      |
| Student's Sco   | ore Gr                | ade         |          | NG NG                     | Grade     |       |              |       |                   |           |      |
| Current grade i | in class:             | Grade       |          |                           |           |       |              |       | Q <b>-</b> Search |           | 0    |
| 23 Assignme     | ents 📻                |             |          |                           |           |       |              |       |                   |           | 1881 |
| Assignment      | Points                | Grade       | Co       | mments                    | Assigne   | d     | Due          | Categ | Jory              | Standards | S    |
| dress n parti   | Points                | Grade       |          |                           | Feb 1, 20 | )13   | Feb 1, 2013  | dress | n participation   |           |      |
| dress n parti   | Points                | Grade       | not      | dressed out/participating | Jan 31, 2 | 013   | Jan 31, 2013 | dress | n participation   |           |      |
| dress n parti   | Points                | Grade       |          |                           | Jan 30, 2 | 013   | Jan 30, 2013 | dress | n participation   |           |      |
| dress n parti   | Points                | Grade       |          |                           | Jan 29, 2 | 013   | Jan 29, 2013 | dress | n participation   |           |      |
| dress n parti   | Points                | Grade       |          |                           | Jan 28, 2 | 013   | Jan 28, 2013 | dress | n participation   |           |      |
| dress n parti   | Points                | Grade       |          |                           | Jan 25, 2 | 013   | Jan 25, 2013 | dress | n participation   |           |      |
| dress n parti   | Points                | Grade       |          |                           | Jan 24, 2 | 013   | Jan 24, 2013 | dress | n participation   |           | =    |
| dress n parti   | Points                | Grade       |          |                           | Jan 23, 2 | 013   | Jan 23, 2013 | dress | n participation   |           |      |
| dress n parti   | Points                | Grade       |          |                           | Jan 22, 2 | 013   | Jan 22, 2013 | dress | n participation   |           |      |

\*If Your are Unsure of which Grades to Copy, Check with Your School Administrator.

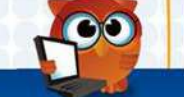

#### **Progress Reports**

- Progress Reports: You can send home Progress Reports any time that display categories, assignments and scores, as well as comments in exactly the same way as your Gradebook does.
- Use These Steps to Print Progress Reports for Students:
  - 1. In the Student Search Box, Select any Special Options You would like to Show on the Progress Report and click "Continue."

| Student             | Letterhead Template None                                                                                                    |
|---------------------|----------------------------------------------------------------------------------------------------|
| More Search Options | <ul> <li>Print All Classes<br/>(For Use by Elementary Teachers)</li> <li>Only Print Totals</li> <li>Include Gradebook Notes</li> <li>Include Attendance Summary</li> <li>Include Assignment Description</li> </ul> |
|                     | Show only:                                                                                                    |
|                     | <ul> <li>Missing assignments</li> <li>Failing assignments</li> <li>Excused assignments</li> </ul>                                                                                                    |
|                     | Continue Reset                                                                                                    |

To Avoid Parent Confusion with District Progress Reports, do not Select a Letterhead Template.

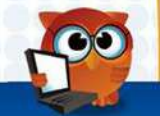

Progress Reports

Progress Reports, continued

**Breakdown of Progress Report Options:** 

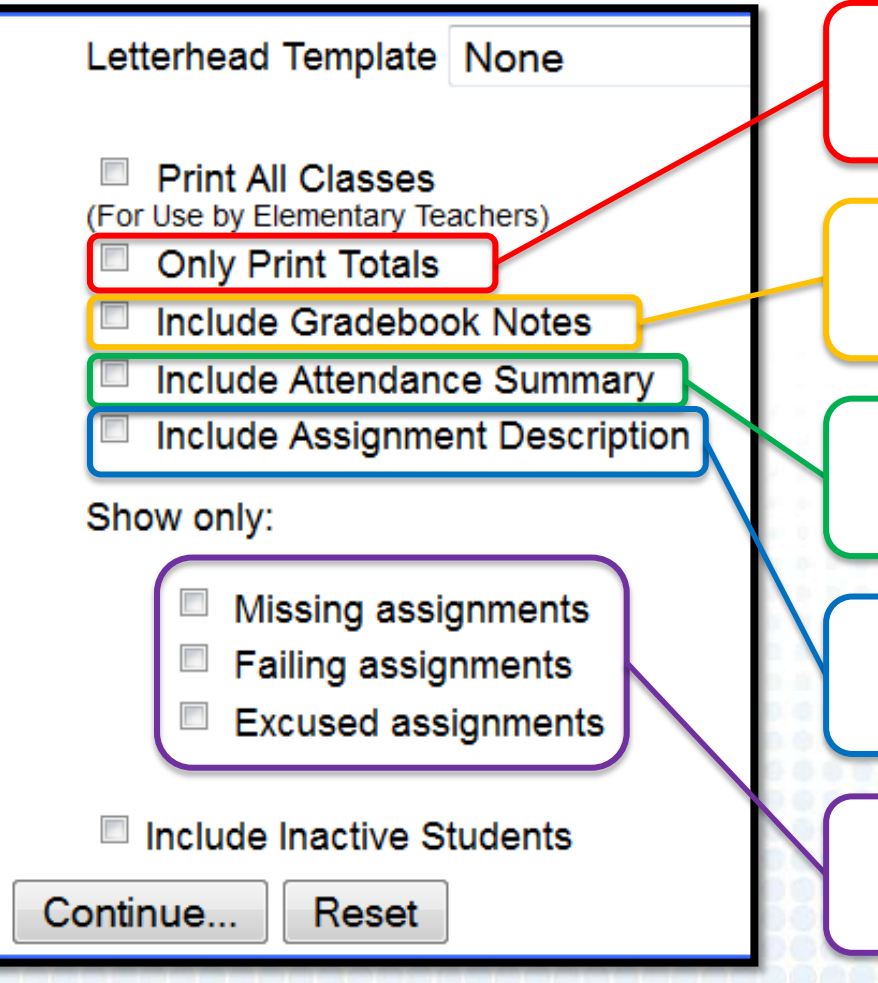

Only Shows Students' Percentages in Assignment Categories and Final Weighted Grade

Includes Student Assignment Notes with Assignment Information if a Note was Added by Double-Clicking the Assignment Grade

> Includes an Attendance Summary of the Current Course

Includes the Description if One was Added via the "Add an Assignment" Screen

By Using These Options, You may print a Progress Report only Showing Missing, Failing, or Excused Assignments, Respectively.

To Avoid Parent Confusion with District Progress Reports, do not Select a Letterhead Template.

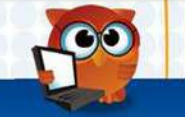

Progress Reports

#### Progress Reports, continued

 The Next Screen will Show a List of All Students in the Course. Select which Student(s) You would like to Print a Progress Report for and click "Print." You will then be Taken to a PDF Preview of Progress Reports that You may Print or Download.

| Pri      | nt Progress Reports:    | Email Progress Reports:           |                      |             |         |                |
|----------|-------------------------|-----------------------------------|----------------------|-------------|---------|----------------|
| ۲        | For each student        | To each student                   |                      |             |         |                |
|          |                         | To each Custodial Contact         |                      |             |         |                |
|          |                         |                                   |                      |             | Preview | Print          |
| Sea      | arch Screen Simple List | Customized List                   |                      |             |         |                |
| 17 :     | Students 📑 17 Selected  |                                   |                      | Search      |         | 18 82<br>18 82 |
| <b>V</b> | Student                 |                                   | Student ID           | Gra         | ide     | Â              |
| V        |                         |                                   |                      | 07          |         |                |
|          |                         |                                   | · Jacy.              | 07          |         | E              |
| <b>V</b> |                         | • د                               | or Privac,           | 07          |         |                |
| <b>V</b> |                         | Blocked '                         | -                    | 07          |         |                |
|          |                         | mation Die                        |                      | 07          |         |                |
| <b>V</b> |                         | nt Inform                         |                      | 07          |         |                |
|          | Stude                   |                                   |                      | 07          |         |                |
|          |                         |                                   |                      | 07          |         |                |
|          | In Accordance with      | Florida Privacy Laws, We do not E | mail Grades to Stude | nts or Pare | nts.    | 100            |

Blank Gradebook

• Blank Gradebook: This Report Automatically Sends a Blank Gradebook to Your Web Browser's PDF Viewer for Printing or Downloading.

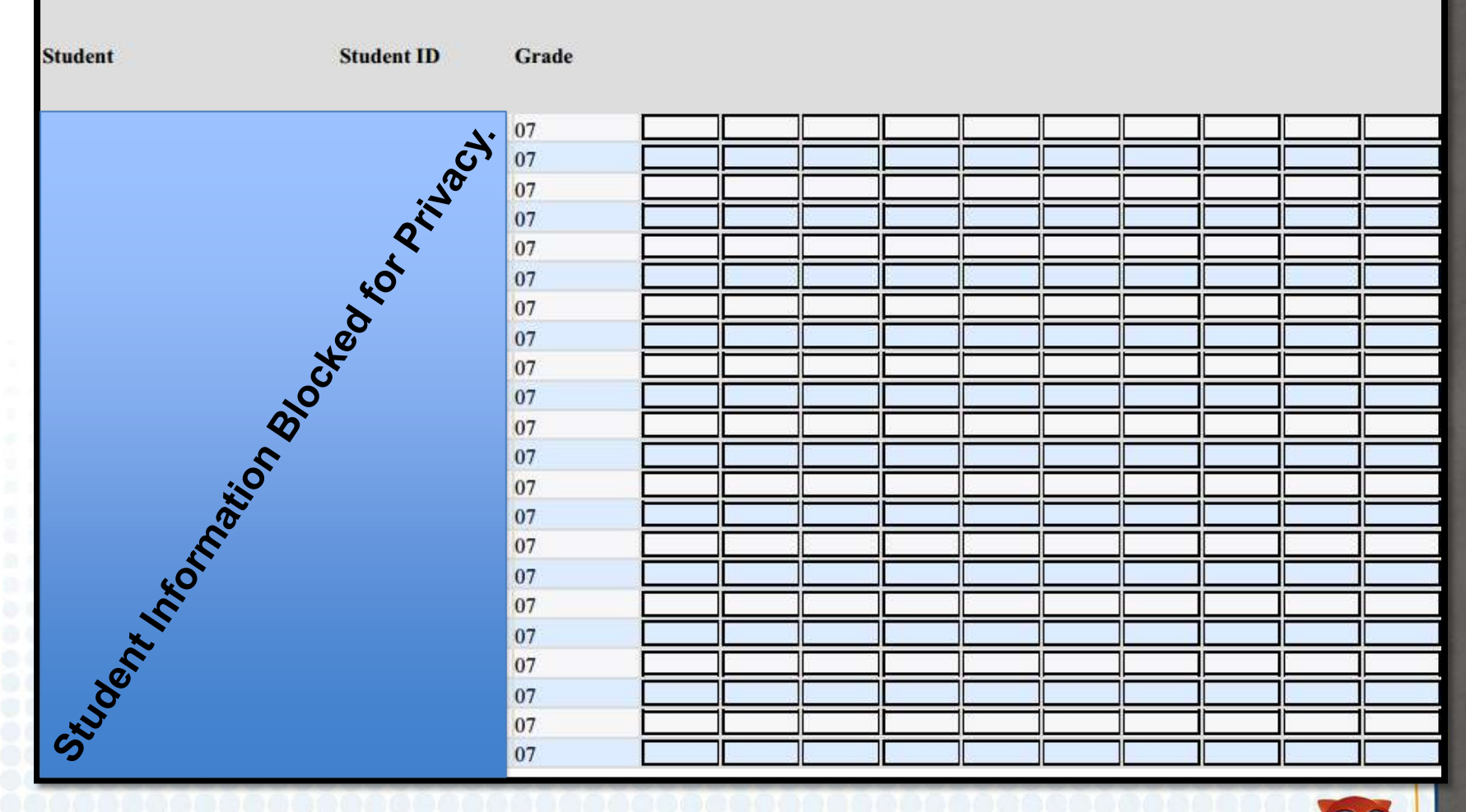

Use this Report to Print Class Rosters to Use on Field Trips, etc.

Gradebook Audit Trail

• Gradebook Audit Trail: This Report Shows Grade Changes in the Gradebook, Including User Names and Date/Time Stamps.

| Report Timeframe: February 💽 1 💽 2013 - February 💽 26 💽 2013 - Update |            |       |                 |                          |                  |              |   |           |  |  |  |
|-----------------------------------------------------------------------|------------|-------|-----------------|--------------------------|------------------|--------------|---|-----------|--|--|--|
| Include NG Grade changes                                              |            |       |                 |                          |                  |              |   |           |  |  |  |
| Search Screen Simple List Customized List                             |            |       |                 |                          |                  |              |   |           |  |  |  |
| 16 Students                                                           |            |       |                 |                          |                  |              |   |           |  |  |  |
| Student                                                               | Student ID | Grade | User<br>Changed | Changed                  | Assignment Title | Old<br>Grade | î | New Grade |  |  |  |
|                                                                       |            |       |                 | Feb 7, 2013 02:11<br>PM  |                  | 70 70%<br>C  | ¢ | 80 80% B  |  |  |  |
|                                                                       |            |       |                 | Feb 7, 2013 02:15<br>PM  |                  | 40 40%<br>F  | ¢ | 80 80% B  |  |  |  |
|                                                                       |            |       |                 | Feb 7, 2013 02:17<br>PM  |                  | 60 60%<br>D  | ¢ | 80 80% B  |  |  |  |
|                                                                       |            | . 1   |                 | Feb 7, 2013 02:20<br>PM  | . •              | 30 30%<br>F  | ¢ | 60 60% D  |  |  |  |
|                                                                       |            | 'SCA  | •               | Feb 11, 2013<br>01:26 PM | uacy.            | 10 10%<br>F  | ¢ | 20 20% F  |  |  |  |
|                                                                       | Pri        |       |                 | Feb 11, 2013<br>01:38 PM | Priv             | 60 60%<br>D  | ¢ | 75 75% C  |  |  |  |
|                                                                       | for        |       |                 | Feb 11, 2013<br>01:56 PM | for .            | 20 20%<br>F  | t | 35 35% F  |  |  |  |
| Ker                                                                   | <b>3</b>   |       |                 | Feb 13, 2013<br>01:37 PM | Keo              | 50 50%<br>F  | ¢ | 75 75% C  |  |  |  |
| 210 <sup>C1</sup>                                                     |            |       |                 | Feb 13, 2013<br>01:38 PM | alloci           | 70 70%<br>C  | ¢ | 75 75% C  |  |  |  |
| V                                                                     |            |       |                 | Feb 13, 2013<br>01:44 PM | <b>V</b>         | 10 10%<br>F  | t | 30 30% F  |  |  |  |
|                                                                       |            |       |                 | Feb 13, 2013<br>01:44 PM |                  | 90 90%<br>A  | Ļ | NG        |  |  |  |
|                                                                       |            |       |                 | Feb 13, 2013<br>01:44 PM |                  | 30 30%<br>F  | Ļ | 10 10% F  |  |  |  |
|                                                                       |            |       |                 | Feb 13, 2013<br>01:45 PM |                  | 15 15%<br>F  | t | 30 30% F  |  |  |  |

You May Adjust the Report Timeframe and Include NG Grade Changes in this Report.

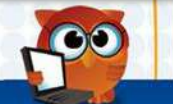

# THANK YOU!

## FOCUS GRADEBOOK, 6<sup>TH</sup> – 12<sup>TH</sup>

CONFIGURATION, WEIGHTING, ADD ASSIGNMENTS, AUTO-FILL POINTS, EXTRA CREDIT, STUDENT EXEMPTIONS AND GRADE BOOK REPORTS

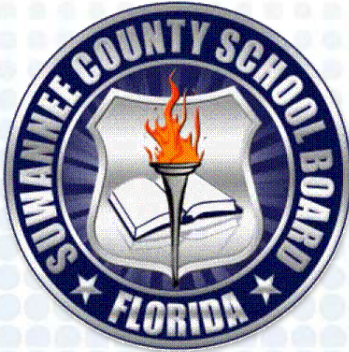

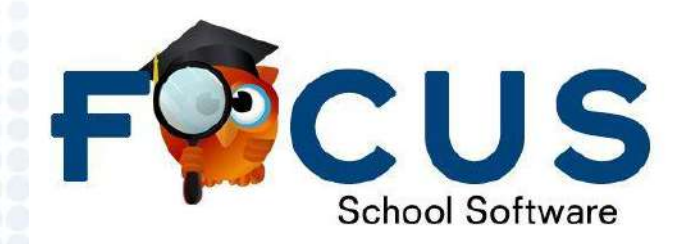

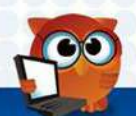